## オンライン登録用に新規でGmailアドレスを作成する方法

| = Google 🚺                                                                             | Google アカウントの作成                                                                                                    | Google                                               | < <b>Q</b>               |     | Google                                               |
|----------------------------------------------------------------------------------------|----------------------------------------------------------------------------------------------------|------------------------------------------------------|--------------------------|-----|------------------------------------------------------|
| Q google メールアドレス 作成 X                                                                  | 姓                                                                                                    | 電話番号の確認                                              | 245004 >                 |     | 雪託来早の確認                                              |
|                                                                                        | ネイルトロン                                                                                                    | レナーリニック 遊っため オーズちてていた                                | SMS/MMS<br>今日 9:01       |     | 电品留ちり推診                                              |
| <b>すべて</b> 動画 ショッピング 画像 ニュース                                                           | 花子                                                                                                    | Google が確認する必要があります。6 桁の確認                           | G-702799 Google mFR[hB   |     | セキュリティ保護のため、本人であることを                                 |
| G support.google.com > mail > answer                                                   | ユーザー名                                                                                                    | コードが記載されているテキスト メッセージが<br>Google から送信されます。 通常のデータ通信料 |                          |     | Google が確認する必要があります。6 桁の確認<br>コードが記載されているテキスト メッセージが |
| Gmail アカウントの作成 - Gmail ヘル                                                              | nailtronhanako @gmail.com                                                                                                    | がかります                                                |                          |     | Google から送信されます。通常のデータ通信料                            |
| プ - Google Support                                                                     | 半角英子、数子、ビリオドを使用できます。                                                                                                    | ●                                                    |                          |     | かかります<br>● 090-1234-5678                             |
| 希望するユーザー名が次の条件に当てはまる場合、そ                                                               | 代わりに現在のメールアドレスを使用                                                                                                    |                                                      |                          |     | 確認コードを入力してください                                       |
| の Gmail アドレスは取得できません。 すでに使用され<br>ている。 既存のユーザー名と酷似して                                    | /(20-ド                                                                                                    |                                                      |                          |     | G- 702799                                            |
| Gmail にログインする Gmail と Outlook の相違占                                                     | · · · · · · · · · · · · · · · · · · ·                                                                                                    | 戻る次へ                                                 |                          |     |                                                      |
|                                                                                        | •••••                                                                                                    |                                                      |                          |     | 戻る                                                   |
| G www.google.com > NewAccount                                                          | 半角英字、数字、記号を組み合わせて 8 文字以上で入<br>力してください                                                                                                    |                                                      |                          |     |                                                      |
| Google アカウントの作成                                                                        | □ パスワードを表示します                                                                                                    |                                                      |                          |     | 代わりに音声通話を使用 確認                                       |
| Google アカウントの作成. 名前. 姓 <u>キタタ</u> ユーザー<br>名を選択 @gmail.com. 現在のメール<br>する. このメール アドレスは既に | 代わりにログイン 次へ                                                                                                    |                                                      |                          |     |                                                      |
| bn blastmail.jp · gmail-add-making                                                     |                                                                                                    |                                                      |                          |     |                                                      |
| カンタン4ステップ!Gmailアドレス                                                                    | 日本語 	 ヘルプ プライバシー 規約                                                                                                    |                                                      |                          |     |                                                      |
| ①スマホ、もしくはPCのブラウザに<br>Google メールアドレス 作成<br>と入力し、Googleアカウントの<br>作成をクリック                 | ②姓名を入力後、@以前に<br>好きな半角英字、数字、ピリオ<br>ドを入力してメールアドレスを決<br>定後(既に使われているアド<br>レスの場合はお知らせがでます<br>ので、オリジナルのものを作<br>成)、自動もしくは好きな8文<br>字以上でパスワードを決定し、<br>次へをクリック | ③携帯電話番号を入力して次<br>へをクリック                              | ④携帯電話にSMSで確認コート<br>が届きます | Ϋ́. | ⑤確認コードを入力                                            |

## オンライン登録用に新規でGmailアドレスを作成する方法

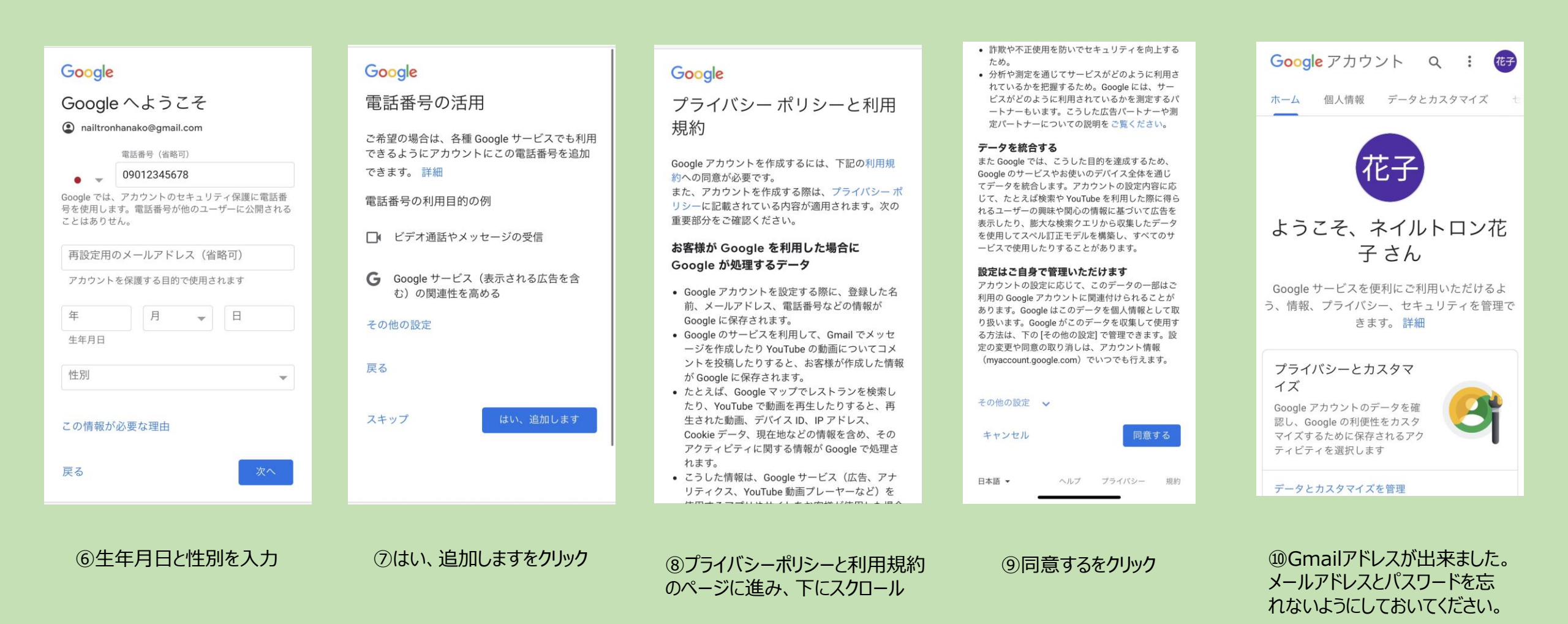